patch.

### Create a segmented solution with the entity assets you want

To create a segmented solution, start with creating an unmanaged solution and adding the existing resources. You can add multiple system or custom entities, and for each entity, choose the assets you want to include in the solution. The wizard-like setup takes you step-by-step through the process of adding entity assets.

### 1. Go to **Settings** > **Solutions**.

- 2. Select New and create a solution. Enter information in the required fields. Select Save & Close.
- 3. Open the solution you just created. In the Add Existing drop-down list, select Entity.
- 4. In the **Select solution components** dialog box, select one or more entities you want to add to the solution. Select **OK**.
- 5. The wizard opens. Follow the wizard to add assets for each selected entity to the solution.
- 6. Select **Publish** for changes to take effect.

The following illustrations provide an example of creating a segmented solution by choosing entity assets from the Account, Case, and Contact entities.

Start by choosing the Entity component.

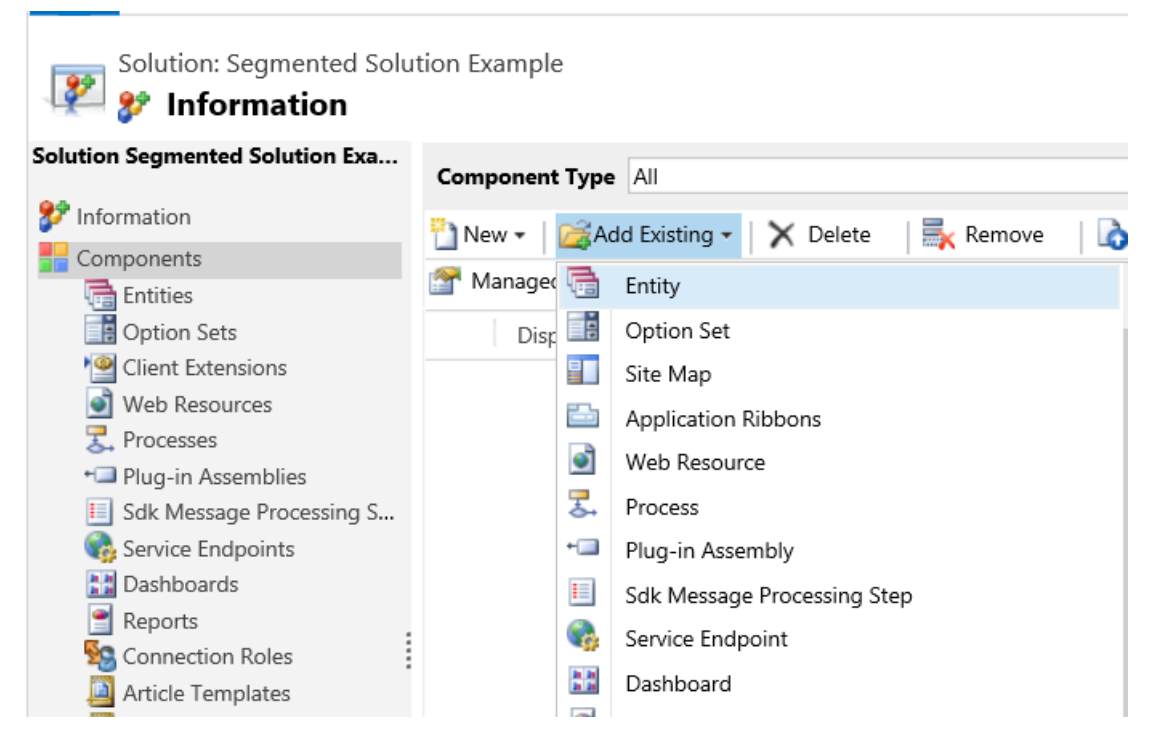

Then, select the solution components.

# Select solution components Select one or more solution components

| Image: Second second second | ay Name 个<br>nel Access Profile Rule Item<br>petitor<br>petitor Address<br>ection | Name<br>channelaccessprofileruleite<br>competitor<br>competitoraddress | Type<br>Entity<br>Entity<br>Entity | State<br>Managed<br>Managed<br>Managed | Customizable<br>True<br>True | Desc 2<br>Define:<br>Busine: |
|----------------------------------------------------------------------------------------------------|-----------------------------------------------------------------------------------|------------------------------------------------------------------------|------------------------------------|----------------------------------------|------------------------------|------------------------------|
| Chan<br>Com<br>Com<br>Conn<br>Conn<br>So Conn                                                                                                    | nel Access Profile Rule Item<br>petitor<br>petitor Address<br>ection              | channelaccessprofileruleite<br>competitor<br>competitoraddress         | Entity<br>Entity<br>Entity         | Managed<br>Managed<br>Managed          | True<br>True                 | Define:                      |
| د Com<br>کی Com<br>کی Com<br>کی Conr                                                                                                    | petitor<br>petitor Address<br>ection                                              | competitor<br>competitoraddress                                        | Entity<br>Entity                   | Managed<br>Managed                     | True                         | Busine:                      |
| <ul> <li>Com</li> <li>Conn</li> <li>Conn</li> <li>Conn</li> </ul>                                                                                                    | petitor Address<br>rection                                                        | competitoraddress                                                      | Entity                             | Managed                                | True                         |                              |
| 😼 Conr<br>😼 Conr                                                                                                    | ection                                                                            |                                                                        |                                    | -                                      | nue                          | Additic                      |
| Sonr                                                                                                    |                                                                                   | connection                                                             | Entity                             | Managed                                | True                         | Relatio                      |
|                                                                                                    | ection Role                                                                       | connectionrole                                                         | Entity                             | Managed                                | True                         | Role de                      |
| 🗸 🛄 🛛 Cont                                                                                                    | act                                                                               | contact                                                                | Entity                             | Managed                                | True                         | Person                       |
| Cont                                                                                                    | ract                                                                              | contract                                                               | Entity                             | Managed                                | True                         | Agreer                       |
| 🚹 Cont                                                                                                    | ract Line                                                                         | contractdetail                                                         | Entity                             | Managed                                | True                         | Line ite                     |
| 🗵 Cont                                                                                                    | ract Template                                                                     | contracttemplate                                                       | Entity                             | Managed                                | True                         | Templ: 🗸                     |
| <                                                                                                    |                                                                                   |                                                                        |                                    |                                        |                              | >                            |
| 1 - 50 of 117                                                                                                    | (3 selected)                                                                      |                                                                        |                                    |                                        | H 4                          | Page 1 🕨                     |
|                                                                                                    |                                                                                   |                                                                        |                                    |                                        |                              |                              |

Follow the wizard. In Step 1, starting in alphabetical order, select the assets for the first entity, the Account entity, as shown here.

| Forms Views Charts Field       | s Kevs 1·N N·1 | N·N Messages     | Business Rules | Hierarchy Settings |         |   |
|--------------------------------|----------------|------------------|----------------|--------------------|---------|---|
| ystem Forms Active Forms       |                | NIN MESsages     | Dusiness Rules | Therarchy Settings |         |   |
| / Name                         | Form State     | Form Type 个      | State          | Customizable       | Version | e |
| Account Card form              | Active         | Card             | Managed        | True               | 8.0.0.0 | ~ |
| Account                        | Active         | Main             | Managed        | True               | 5.0.0.0 |   |
| Account MainInteractionCentric | Active         | Main Interaction | Managed        | True               | 8.0.0.0 |   |
| Information                    | Active         | Mobile - Express | Managed        | True               | 5.0.0.0 |   |
| Account Quick Create           | Active         | Quick Create     | Managed        | True               | 6.0.0.0 |   |
| Account Hierarchy Tile Form    | Active         | Quick View Form  | Managed        | True               | 7.0.0.0 |   |
| Social Profiles                | Active         | Quick View Form  | Managed        | True               | 6.1.0.0 |   |
| Account Reference Panel        | Active         | Quick View Form  | Managed        | True               | 8.0.0.0 |   |
| Report Course of Estillation   | Activo         | Ouick View Form  | Managed        | True               | 8.0.0.0 | ~ |

Open the Fields tab and select the Account Number field.

|         |                         |                           | ININ INIESSAGES | Business Rules      | Hierarchy Settings |         |   |
|---------|-------------------------|---------------------------|-----------------|---------------------|--------------------|---------|---|
| iew: Al | 11                      |                           |                 |                     |                    |         | ~ |
| / Na    | ame                     | Schema Name 🛧             | Display Name    | Туре                | Field Type         | State   | e |
| acc     | countcategorycode       | AccountCategoryCode       | Category        | Option Set          | Simple             | Managed | ~ |
| acc     | countclassificationcode | AccountClassificationCode | Classification  | Option Set          | Simple             | Managed |   |
| acc     | countid                 | AccountId                 | Account         | Primary Key         | Simple             | Managed |   |
| ✓ acc   | countnumber             | AccountNumber             | Account Number  | Single Line of Text | Simple             | Managed |   |
| acc     | countratingcode         | AccountRatingCode         | Account Rating  | Option Set          | Simple             | Managed |   |
| ado     | dress1_addressid        | Address1_AddressId        | Address 1: ID   | Primary Key         | Simple             | Managed |   |
| ado     | dress1_addresstypecode  | Address1_AddressTypeCode  | Address 1: Addr | Option Set          | Simple             | Managed |   |
| ado     | dress1_city             | Address1_City             | Address 1: City | Single Line of Text | Simple             | Managed |   |
|         | dress1 composite        | Address1 Composite        | Address 1       | Multiple Lines of   | Simple             | Managed | ~ |

In Step 2, for the **Case** entity, add all assets.

| Forms View  | ws Charts Fields   | Keys 1:N N:1 | N:N Messages     | Business Rules | Hierarchy Settings |         |    |
|-------------|--------------------|--------------|------------------|----------------|--------------------|---------|----|
| System Form | ns Active Forms ∀  |              |                  |                |                    |         |    |
| ✓ Name      |                    | Form State   | Form Type 个      | State          | Customizable       | Version | Ð  |
| Case Card   |                    | Active       | Card             | Managed        | True               | 8.0.0.0 | De |
| Case        |                    | Active       | Main             | Managed        | True               | 5.0.0.0 | Up |
| Case Main   | InteractionCentric | Active       | Main Interaction | Managed        | True               | 8.0.0.0 | De |
| Informatio  | n                  | Active       | Mobile - Express | Managed        | True               | 5.0.0.0 | Th |
| Case Quid   | k Create           | Active       | Quick Create     | Managed        | True               | 6.0.0.0 | De |
| Case Refe   | rence Panel        | Active       | Quick View Form  | Managed        | True               | 8.0.0.0 | A  |
|             |                    |              |                  |                |                    |         |    |
|             |                    |              |                  |                |                    |         |    |
|             |                    |              |                  |                |                    |         |    |
| <           |                    |              |                  |                |                    |         | >  |

In Step 3, add the **Anniversary** field for the **Contact** entity.

| Fo  | rms Views Charts  | Fields Keys 1:N N:1 | N:N Messages    | Business Rules      | Hierarchy Settings |         |   |
|-----|-------------------|---------------------|-----------------|---------------------|--------------------|---------|---|
| iew | : All             |                     |                 |                     |                    |         | ~ |
| /   | Name              | Schema Name 🛧       | Display Name    | Туре                | Field Type         | State   | Ð |
|     | aging60           | Aging60             | Aging 60        | Currency            | Simple             | Managed |   |
|     | aging60_base      | Aging60_Base        | Aging 60 (Base) | Currency            | Simple             | Managed |   |
|     | aging90           | Aging90             | Aging 90        | Currency            | Simple             | Managed |   |
|     | aging 90_base     | Aging90_Base        | Aging 90 (Base) | Currency            | Simple             | Managed |   |
| ~   | anniversary       | Anniversary         | Anniversary     | Date and Time       | Simple             | Managed |   |
|     | annualincome      | AnnualIncome        | Annual Income   | Currency            | Simple             | Managed |   |
|     | annualincome_base | AnnualIncome_Base   | Annual Income ( | Currency            | Simple             | Managed |   |
|     | assistantname     | AssistantName       | Assistant       | Single Line of Text | Simple             | Managed |   |
|     | assistantphone    | AssistantPhone      | Assistant Phone | Single Line of Text | Simple             | Managed | ~ |
| <   |                   |                     |                 |                     |                    |         | > |

As a result, the segmented solution that's created contains three entities, Account , Case , and Contact . Each entity contains only the assets that were chosen.

| Solution: Segmented Solu                   | tion Example  |                         |             |             |                   |                          |                                      |
|--------------------------------------------|---------------|-------------------------|-------------|-------------|-------------------|--------------------------|--------------------------------------|
| Solution Segmented Solution Exa            | Component Typ | All                     |             |             | ×                 |                          |                                      |
| 2 Information                              | 🎦 New 🕶 🛛 📸   | Add Existing 🗸   🗙 Dele | ete 🛛 🛼 Rer | move 🛛 🚺 Pi | ublish 🔰 📑 Show D | ependencies 🛛 📑 Add Re   | quired Components                    |
| Components Entities                        | 🚰 Managed Pro | perties                 |             |             |                   |                          |                                      |
| Option Sets                                | V Display I   | Name 🛧 Name             | Type        | State       | Customizable      | Description              | 0                                    |
| Web Resources                              | Account       | account                 | Entity      | Managed     | True              | Business that represents | a customer or potential custome      |
| Processes Processes Plug-in Assemblies     | 🎤 Case        | incident                | Entity      | Managed     | True              | Service request case ass | ociated with a contract.             |
| Sdk Message Processing S Service Endpoints | Contact       | contact                 | Entity      | Managed     | True              | Person with whom a bu    | siness unit has a relationship, such |

## Create a solution patch

A patch contains changes to the parent solution, such as adding or editing components and assets. You don't have to include the parent's components unless you plan to edit them.

#### Create a patch for an unmanaged solution

- 1. Go to Settings > Solutions.
- 2. In the grid, select an unmanaged solution to create a patch for. Select **Clone a Patch**. The dialog box that opens contains the base solution's name and the patch version number. Select **Save**.
- 3. In the grid, find and open the newly created patch. Just like with the base solution, follow the wizard to add the components and assets you want.
- 4. Select Publish for your changes to take effect.

The following illustrations provide an example of creating a patch for an existing solution. Start by selecting **Clone a Patch** (in the compressed view, the **Clone a Patch** icon is depicted as two small squares, as shown below).

| A            | All Solutions -          |                         |              |                |             |
|--------------|--------------------------|-------------------------|--------------|----------------|-------------|
| 82           | X   🗗 🖫 🐻 🖥              | 1 🐺   🖗 🛸   🙆           | 🚯   More Act | ions 👻         |             |
|              | Name                     | Display Name            | Version      | Installed On 🛧 | Package Typ |
| $\checkmark$ | SegmentedSolutionExample | Segmented Solution Exam | 1.0.1        | 10/19/2015     | Unmanaged   |

In the **Clone To Patch** dialog box you see that the version number for the patch is based on the parent solution version number, but the build number is incremented by one. Each subsequent patch has a higher build or revision number than the preceding patch.

| Clone To Patch<br>Create a patch for the selected<br>the existing solution. | ) ×<br>unmanaged solution. A patch contains changes to |
|-----------------------------------------------------------------------------|--------------------------------------------------------|
| Base Solution Name<br>Display Name<br>Version Number                        | SegmentedSolutionExample<br>Segmented Solution Example |
|                                                                             | Save Cancel                                            |

The following screenshot shows the base solution **SegmentedSolutionExample**, version **1.0.1.0** and the patch **SegmentedSolutionExample\_Patch**, version **1.0.2.0**.

| A  | All Solutions 🖌                         |                                 |
|----|-----------------------------------------|---------------------------------|
| 82 | X   🗗 🛂 🔂 🖬 🐺   🎉 📓                     | 🎉 🛛 💸 📔 More Actions 👻          |
|    | Name                                    | Display Name Version            |
| ~  | SegmentedSolutionExample_Patch_c630693b | Segmented Solution Exam 1.0.2.0 |
|    | SegmentedSolutionExample                | Segmented Solution Exam 1.0.1   |

In the patch we added a new custom entity called Book , and included all assets of the Book entity in the patch.